## ホームゲートウェイPアドレス設定変更

InternetExplorerもしくはMicrosoftedgeを起動します。 URLの欄に 192.168.1.1 と入力して、Entetを押します。

| (<) ( | 0+0 |
|-------|-----|
|-------|-----|

ユーザー名に user パスワードに user を入力して、「OK」をクリックします。

| Windows セキ.                        | ม <b>ม</b> ริส                                                    | ×       |
|------------------------------------|-------------------------------------------------------------------|---------|
| iexplore<br>サーバー 192.1<br>ると、これは h | 68. <mark>1.1 がユーザー名とパスワードを要求しています。サー/</mark><br>gw-area からの要求です。 | (−の報告によ |
| 警告: ユーザー<br>使用して送信                 | 名とパスワードは、セキュリティで保護されていない接続で<br>されます。                              | で基本認証を  |
| 8                                  | user                                                              |         |
|                                    | □ 資格情報を記憶する                                                       |         |
|                                    | ОК                                                                | キャンセル   |

- ① 画面左側メニューの「詳細設定」をクリックします。
- ②「DHCPv4サーバ設定」をクリックします。
- ③「IPアドレス/マスク長」の「LAN側IPアドレス/マスク長」のクラスCを目的のIPアドレスに変更します。
- ④「マスク長」は、デフォルト(規定値)の通り
- ⑤「DHCPv4サーバ」を「使用する」にした場合は、「開始IPアドレス」のクラスCも目的のIPアドレスに変更します。

| 🕐 NTT                                                               | DHCPv4サーバ設定<br>トップページ> 詳細設定 > DHCPv4サーバ設定 |                  |  |
|---------------------------------------------------------------------|-------------------------------------------|------------------|--|
|                                                                     |                                           |                  |  |
| RT-500MI                                                            | [IPアドレス/マスク長]                             |                  |  |
| ファームウェアバージョン<br>01.01.0010                                          | LAN側IPアドレス/マスク長                           | 192.168.1.1 / 24 |  |
| 十基本改定                                                               | [DHCPv4サーバ]                               |                  |  |
| 詳細設定                                                                | DHCPv4サーバ機能                               | ☑使用する            |  |
| * <u>DNS設定</u><br>、DHCPv4サーバ設定                                      | 開始IPアドレス                                  | 192.168.1.2      |  |
| - <u>21設定</u><br>- IPva                                             | 割当て個数                                     | 253              |  |
| <ul> <li>静的IPマスカレード設定</li> <li>静的NAT設定</li> </ul>                   | リース時間                                     | 4                |  |
| <ul> <li>LAN側静的ルーティング設定</li> <li>VPNサーバ設定</li> <li>高度が設定</li> </ul> | 設定                                        |                  |  |
| - メンテナンス<br>情報                                                      | [DHCP固定IPアドレス設定]                          |                  |  |

割り当てIPアドレスを固定設定する場合は、[DHCP固定IPアドレス設定]ボタンをクリックしてください。 DHCP固定IPアドレス設定

⑥「設定」をクリックします。

InternetExplorerもしくはMicrosoftedgeの右上「×」をクリックして閉じます。

「注意事項」

次回からは、ホームゲートウェイの各種設定変更時のアクセスIPアドレスは 192.168.1.1 ではなく、③で変更したIPアドレスとなります。